# 確定申告書等作成コーナー

~所得税の申告書作成のための操作の手引き~

# 青色申告決算書・収支内訳書を作成した後に 確定申告書を作成する手順編

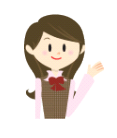

事業所得や不動産所得がある場合で、青色申告決算書又は収 支内訳書を決算書・収支内訳書作成コーナーで作成した後に所 得税の確定申告書を作成する場合の操作手順を説明します。 ※ 画面イメージは、実際の画面と異なる場合があります。

※ パソコンの画面を使って説明していますが、スマホ等でも同様の操作となります。

税

庁

E 3

決算書・収支内訳書を作成した後に確定申告書を作成する手順編

※ この手引きでは、マイナンバーカードを使って e-Tax 送信を行う「マイナンバーカード 方式」を前提としています。送信(提出)方法によって画面遷移が異なる箇所があります ので、ご注意ください。

- 1 決算書・収支内訳書作成コーナーから所得税及び復興特別所得税の確定申告書作成コー ナーへ移動して作成開始する場合
- 1.1 「作成する申告書等の選択」画面

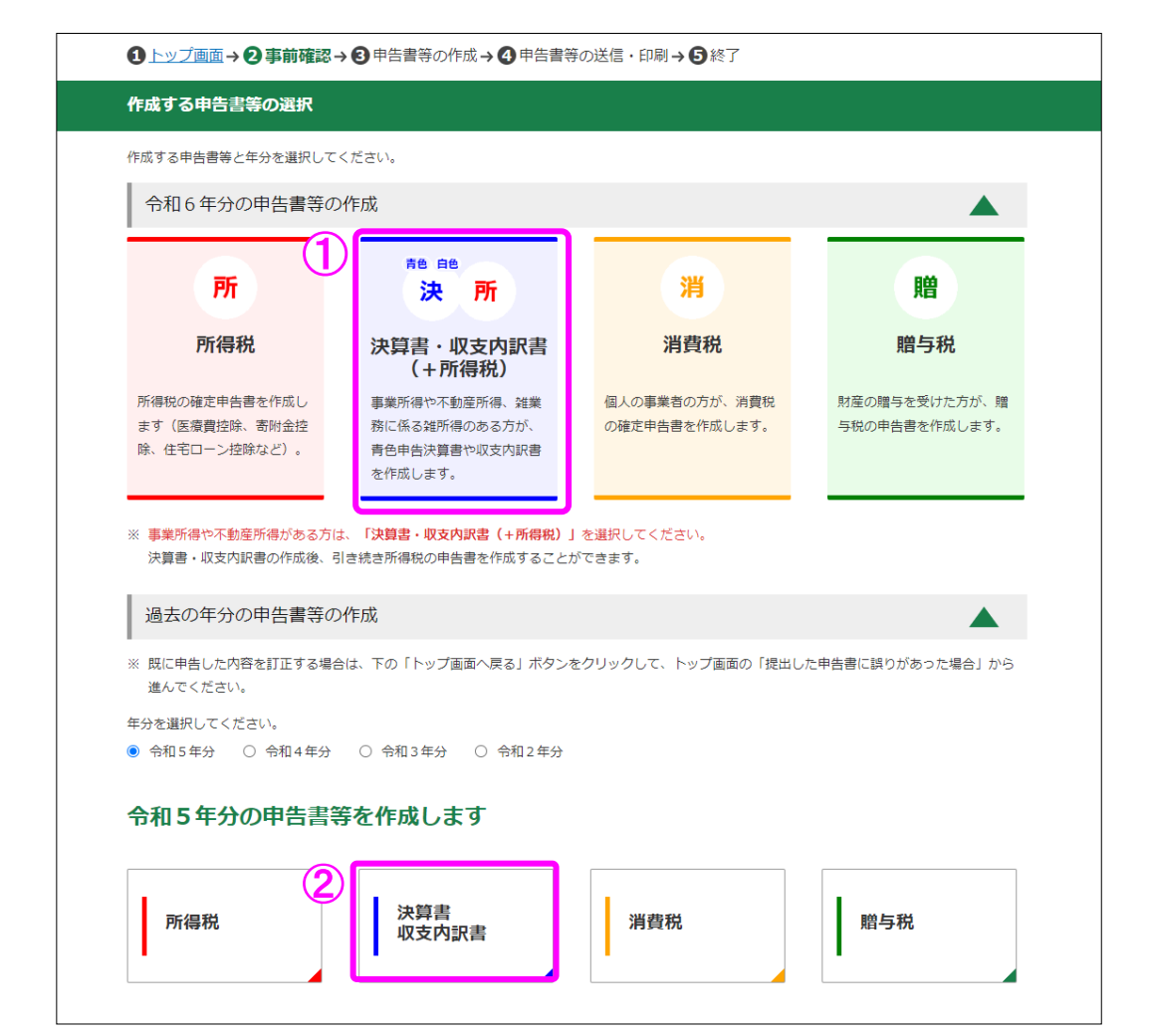

- 確定申告書等作成コーナートップ画面から進んで、「作成する申告書等の選択」 画面において「令和6年分の申告書等の作成 ▼」を押してアコーディオンを開き、 「決算書・収支内訳書(+所得税)」を押します。
- ② 令和5年分以前の過去の年分の申告書を作成する場合は、「過去の年分の申告書等の作成 ▼」を押して作成する年分を選択し、「決算書 収支内訳書」を押します。
- ③ 以降は決算書又は収支内訳書の作成画面へ進みますので、画面の案内に沿って操 作してください。

事業所得や不動産所得がある方は確定申告書に加えて決算書又 は収支内訳書を作成する必要があります。この場合、<u>先に決算書又</u> <u>は収支内訳書を作成し、次に所得税の確定申告書を作成する</u>という 順序で進むことをお勧めします。 1.2 「電子申告等データ内容確認後の作業について」画面

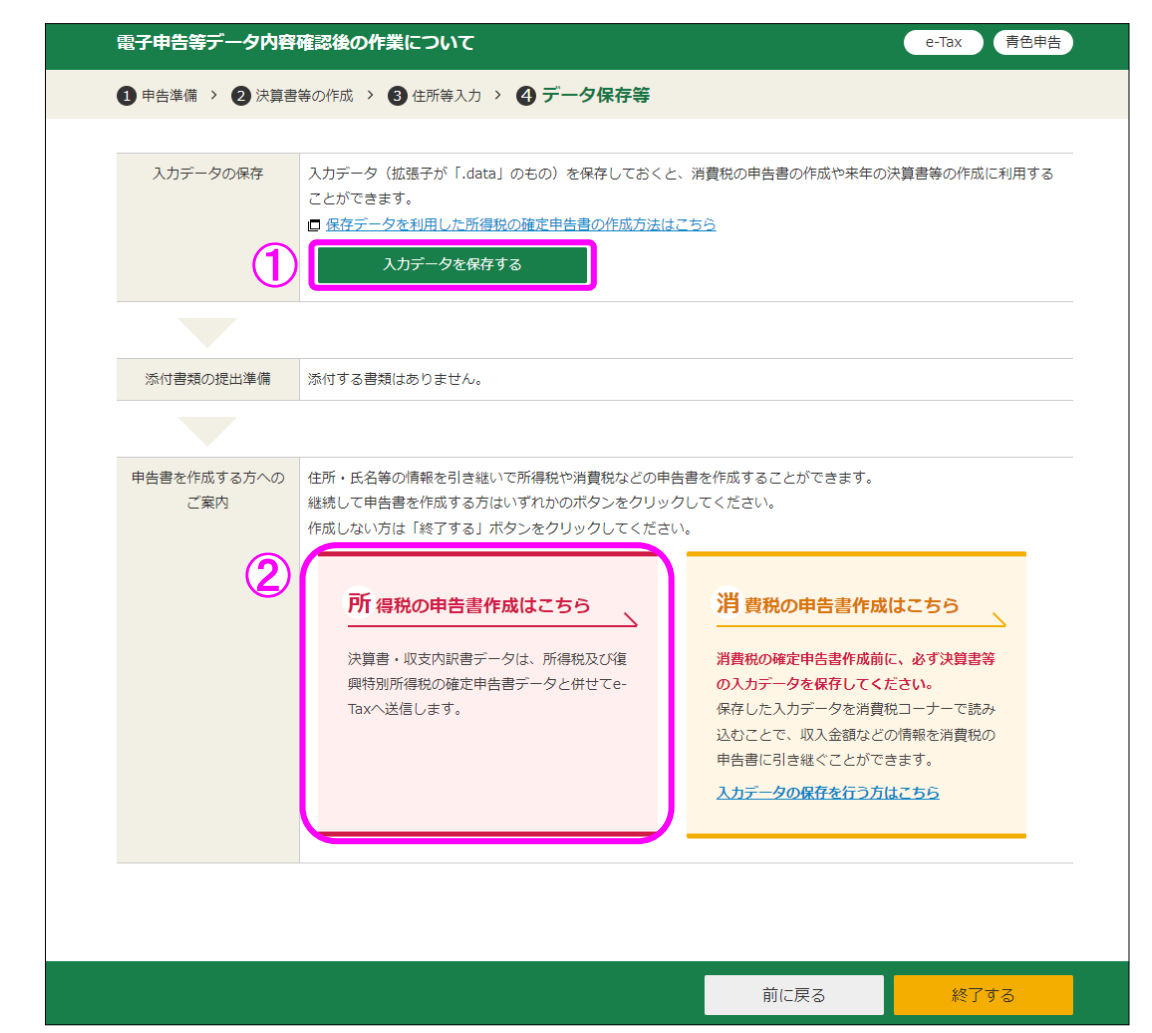

決算書・収支内訳書作成コーナーで青色申告決算書又は収支内訳書を作成した後、「電子申告等データ内容確認後の作業について」画面から、所得税及び復興特別所得税の確定申告書 作成コーナーへ移動し、引き続き所得税の確定申告書を作成することができます。

① 「入力データを保存する」を押し、決算書・収支内訳書作成コーナーで作成した データを保存します。

この画面で一旦作成を中断し、後で所得税の確定申告書を作成する場合には、こちらの画面で保存したデータを使用してください(5ページ「2 保存した決算書・ 収支内訳書データを読み込んで作成開始する場合」参照。)。

なお、引き続き所得税の確定申告書を作成する場合でも、データを保存すること をお勧めします。

② 「所得税の申告書作成はこちら」を押すと、3ページ「1.3 『引継ぎ情報等の確認』 画面」へ進みます。

#### 1.3 「引継ぎ情報等の確認」画面

| 決算書・収支内訳書作成コーナーから<br>内容を確認し、「所得税の申告書の作 | 。所得税コーナーへ引き約<br>「成画面へ」 ボタンをク! | 継がれる情報は、下表のとおり<br>リックしてください。 | です。         |
|----------------------------------------|-------------------------------|------------------------------|-------------|
| ി                                      | 項                             | 1月名                          | 金額          |
|                                        |                               | 収入金額                         | 11,111,111円 |
|                                        | 営業等                           | 所得金額                         | 10,461,111円 |
|                                        | 青色申告                          | 特別控除額                        | 650,000円    |
|                                        |                               |                              |             |

- 決算書・収支内訳書作成コーナーで作成したデータのうち、所得税及び復興特別所得税の確定申告書作成コーナーへ引き継ぐことができる項目が表示されていますので、内容を確認します。
- ② 「所得税の申告書の作成画面へ」を押すと、4ページ「1.4 『申告する所得の選択等』 画面」へ進みます。

## 1.4 「申告する所得の選択等」画面

|                                                                                           | —    |
|-------------------------------------------------------------------------------------------|------|
| #百合令人の生平月日 2010<br>12月4月(1966) ▼ 2 ▼ 3 −                                                  |      |
|                                                                                           |      |
| <b>申告する所得の選択</b>                                                                          |      |
| 申告する所得を <b>全て</b> 選択してください。                                                               |      |
| 2: 収入や必要経費などが入力されている所得は、選択を外すことができません。<br>選択を外す場合は、所得の入力画面で入力内容を削除してください。                 |      |
| > <u>申告する所得とは</u> ロ                                                                       |      |
| > 申告する所得がどの所得に該当するか分からない場合□                                                               |      |
| 給与収入がある方、年金収入がある方、退職金を受け取った方                                                              |      |
| □ 給与                                                                                      |      |
| ※:確定中自をする場合には、年末課題を受けた絵与所得も含めて中自が必要です。                                                    |      |
|                                                                                           |      |
| ····································                                                      |      |
| ※:確定申告をする場合には、遺職所備も含めて申告が必要です。                                                            |      |
| > 「退職所得の源泉徴収票・特別徴収票」を2枚以上お持ちの場合 □                                                         |      |
| 個人事業の収入がある方、不動産等貸付けの収入がある方                                                                |      |
| 💟 事業(営業等) 🛜 🗖                                                                             |      |
| ■ 事業(農業) 👔 □                                                                              |      |
| □ 不動産 ? □                                                                                 |      |
|                                                                                           |      |
| 株式を売った方、配当等を受け取った方                                                                        |      |
| □ 株式等の譲渡(売却)、配当、利子 💽 🗖                                                                    |      |
| ※:前年分の申告で株式の売却による損失を撮り越した場合を含みます。                                                         |      |
| 土地や建物、金地金やゴルフ会員権などの資産を売った方                                                                |      |
| □ 土地や建物等の譲渡(売却) 💡 🖬                                                                       |      |
| ○ 総合譲渡(金地金の売却など) ? □                                                                      |      |
| その他の収入がある方                                                                                |      |
|                                                                                           |      |
| ※:外国海替証拠金取引(FX)、差金決済取引(CFD)、先物・オブション取引などによる所傷が該当します。                                      |      |
| ※:前年分の申告で先物取引による損失を繰り越した場合を含みます。                                                          |      |
|                                                                                           |      |
| 一雑(業務・その他)                                                                                | **** |
| ※:GRMM、 展開PA、シリルト人材でンターやシェアリング・エコノミーなどの観視人による所得、生活発展等の個人牛会や暗号質症取引などの他の所得に当てはまら<br>が認当します。 | はい行傷 |
| <b>申告する所得に関する質問</b>                                                                       |      |
| 事業所得に関する質問                                                                                |      |
| ○ 税務署から青色申告の承認(みなし承認を含む。)を受けていますか?                                                        |      |
| ► ====================================                                                    |      |
| ◎ 予約を出(+71)ス                                                                              |      |
|                                                                                           |      |
| ▶ 承認で文い(いんい (いん)少る日巴中古)                                                                   |      |
| Q 事業所得に係る収入のうち、源泉徴収された収入はありますか?                                                           |      |
| > 原泉徴収された収入とは□                                                                            |      |
| ) 源泉徴収された収入がある                                                                            |      |
| ● 源泉徴収された収入はない                                                                            |      |
|                                                                                           |      |
|                                                                                           |      |

以降は画面の案内に沿って操作してください。

#### 2 保存した決算書・収支内訳書データを読み込んで作成開始する場合

#### 2.1 保存した決算書・収支内訳書データの読込方法

決算書又は収支内訳書の作成が完了し、データ(拡張子:.data)を保存している場合、 そのデータを使用して所得税の確定申告書の作成を開始することができます。

| 国税庁確定申告書等作成コーナー<br><sup>会和 年分</sup>     |                                              | よくある質問 お問い合わせ 作成の流れ                                              |
|-----------------------------------------|----------------------------------------------|------------------------------------------------------------------|
| 作成コーナートップ                               |                                              |                                                                  |
| お知らせ                                    | <u>一覧</u>                                    | 集計用ファイルのダウンロード<br>支払った医療費の内容や受け取った                               |
|                                         |                                              | 配当等の内容を表計算ソフトで入力<br>することができます。                                   |
|                                         |                                              | 医療費集計フォーム                                                        |
| 申告書等を作成する                               |                                              | 配当集計フォーム                                                         |
| 作成前にご利用ガイドをご覧ください。                      |                                              | メッセージボックスの確認                                                     |
| NEW 作成開始 1                              | 保存データを > 利用して作成 >                            | e-Taxソフト(WEB版)ヘログイン<br>することで送信したデータの受付結<br>果の確認やダウンロードができま<br>す。 |
| <ul> <li>新規に申告書や決算書・収支内訳書を作成</li> </ul> | <ul> <li>途中で保存したデータ(拡張子が [.data])</li> </ul> | <b>確認する</b>                                                      |
|                                         | を読み込んで、作成を再開<br>・ 過去の申告書データを利用して作成           | 送信した申告書の内容の確認                                                    |

#### 「保存データを利用して作成」を押すと、次の「保存データ利用方法の選択」画面 が表示されます。

| 保存データ利用方法の選択                                                                                                    |                               |                            |
|----------------------------------------------------------------------------------------------------|-------------------------------|----------------------------|
| 途中で保存したデータを利用         (2)         作成専問         作成を市場します。         (例)         ・作成を中断した申告書作成を再開す<br>る         ・作成が完了した決算書・収支内訳書<br>データを利用し、所得執や消費税の<br>申告書を作成する | <ul> <li>         ・</li></ul> | 過去の年分のデータを利用する<br><b> </b> |
| → 利用方法を動画で確認する方はこちら<br>→ データを保存した場所が分からない場合はこ                                                                                                    | <u>256</u>                    |                            |
|                                                                                                    |                               | 戻る                         |

② 「作成再開」を押すと、次の「保存データの読込」画面が表示されます。

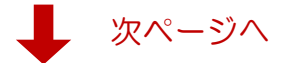

| 保存データの読込                                                                                                    | 「罰 叫く<br>← → × ↑ → PC > Windows(C) > 気存デ-9       | ✓ ○ ○ 保存データの検索 |
|----------------------------------------------------------------------------------------------------|--------------------------------------------------|----------------|
| 作成コーナーで保存したデータを読み込み、作成を再開します<br>読み込み可能なデータは令和2年分から令和6年分のデータです。                                                                                             | 1212 - 162(704/7-<br>26 04/97/97/2)<br>C. Ond/or | ы - 1          |
| <b>保存ファイル名 ファイルを選択</b><br>単沢されていません                                                                                                    | 77(1/€300 [rimass.org                            | 4              |
| <ol> <li>「ファイルを選択」ボタンをクリックし、データを保存した場所を指定の上、「.data」形式の</li> <li>選択したファイルが「ファイルを選択」ボタン右側に表示されたことを確認します。</li> <li>「保存データ読込」ボタンをクリックして、データを読み込みます。</li> </ol> | クファ<br>保存ファイル名<br>ファイルを選択 rSkessan.data          |                |
| <ul> <li>■ 操作手順を画像で確認する場合はこちら</li> <li>■ データを保存した場所が分からない場合はこちら</li> </ul>                                                                                 |                                                  |                |

- ③ 「ファイルを選択」を押すと、ファイルを選択するダイアログが表示されます。
- ④ 読み込む決算書又は収支内訳書データ(拡張子:.data)を選択し、「開く」を押すと、 「保存ファイル名」欄に選択したファイル名が表示されます。
- ⑤ 「保存データ読込」を押すと、7ページ「2.2 税目選択」へ進みます。

#### 2.2 税目選択

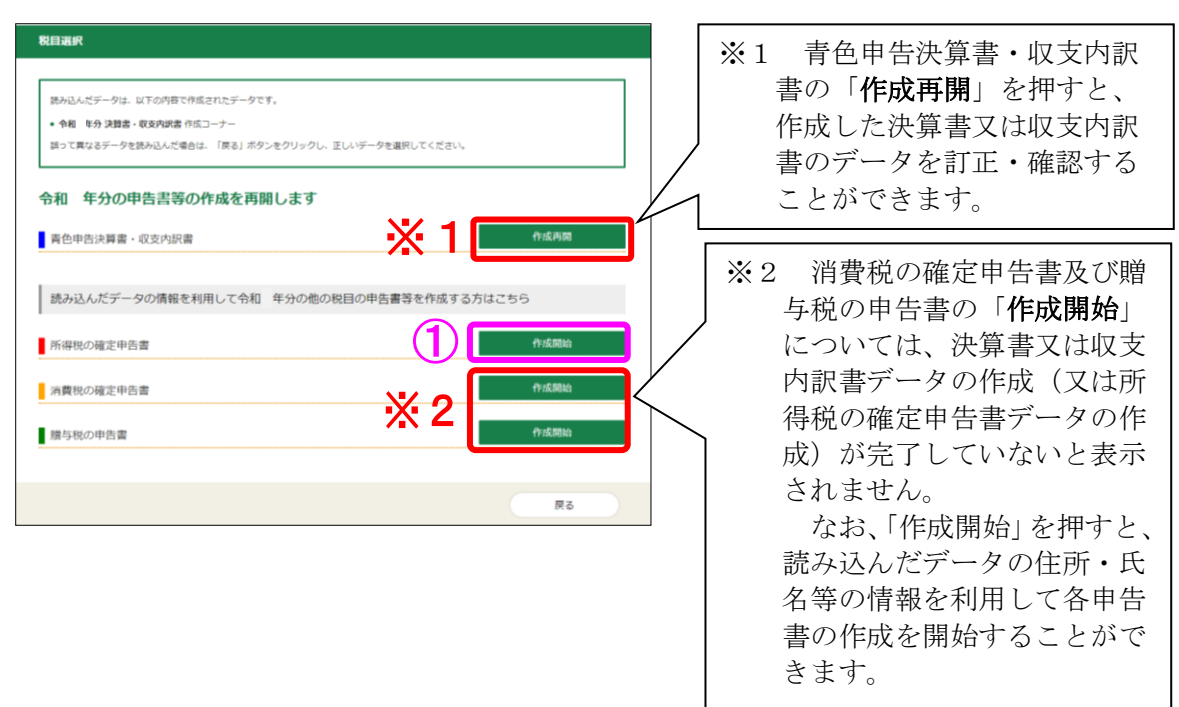

① 所得税の確定申告書の「作成開始」を押すと、「マイナポータル連携の選択」画面及び「xm1 データの読込」画面が表示された後に、次ページの「過去の年分のデータの確認」 画面が表示されます。

|                                                                                           | 成することができます。                       |
|-------------------------------------------------------------------------------------------|-----------------------------------|
| ※ マイナボータル連携で取得する医療費通知情報については、                                                             | 、令和6年分は2月9日より取得できます。              |
| マイナポータル<br>と連携する                                                                          | マイナポータル<br>と連携しない                 |
| ※ マイナボータルと連携するには、事前の準備が必要です。                                                              |                                   |
| □ マイナボータルと連携するには                                                                          |                                   |
|                                                                                           |                                   |
|                                                                                           | 戻る                                |
|                                                                                           |                                   |
| xmlデータの読込                                                                                 |                                   |
|                                                                                           |                                   |
| xmlデータの読込                                                                                 |                                   |
| 医療費通知や寄附金控除など申告に関する電子データ(xml形式<br>ご利用の方は、ファイルを選択してデータを読み込んでください                           | 式)をお持ちの方は、この画面で読み込むことができます。<br>い。 |
| 電子データ(xml形式)をお持ちでない方は、そのまま「次へ」                                                            | 」ボタンをクリックしてください。                  |
| ※ この後の画面では読み込むことはできません。                                                                   | たないようご注意ください。                     |
| ※ 同一の情報が含まれているXIIIデータは、単複して読み込ま                                                           |                                   |
| <ul> <li>(回) の月報かさまれているXIIIデータは、単値して読み込ま</li> <li>         対象のXIIIデータはこちら     </li> </ul> |                                   |
| ※ 同一の時期が当まれているXIIIデータは、単連して読み込ま<br>■ <u>対象のXIIIデータはこちら</u>                                | ファイルを選択                           |
| * PTの時期が含まれているXIIIデータは、単度して読み込ま<br>■ 対象のXmlデータはこちら                                        | ファイルを選択 戻る 次へ                     |

| 過去の牛方の別得祝テージはお持ちにすが?                        |                                                |     |     |  |
|---------------------------------------------|------------------------------------------------|-----|-----|--|
| ※ 過去の年分のテーダから入力情報を引き料 ※ 過去に所得税の確定申告書コーナーで作成 | <sup>困</sup> ぐことかできます。<br>成した「.data」形式のファイルです。 |     |     |  |
|                                             |                                                |     |     |  |
| (2)                                         | はい                                             | いいえ | (3) |  |
|                                             |                                                |     |     |  |
|                                             |                                                |     |     |  |
|                                             |                                                |     |     |  |
|                                             |                                                |     |     |  |
|                                             |                                                |     |     |  |
|                                             |                                                |     |     |  |
|                                             |                                                |     |     |  |

② 過去の年分の所得税データ(拡張子:.data)がある(かつ読み込む)場合には「はい」を押すと、「保存データ読込」画面へ進みます。

| 保存データ読込                                                             |   |
|---------------------------------------------------------------------|---|
| ・ 所得税の過去年分の確定申告書データを読み込みます。<br>なお、読み込み可能なデータの年分は、令和2年分から令和5年分です。    |   |
| 「ファイルを選択」ボタンを押してデータを選択し、「保存データ読込」ボタンを押してください。 > 操作方法や保存場所が分からない場合 ロ |   |
| ファイルを選択<br>ファイル名:選択されていません                                          |   |
| データを読み込まずに次へ進む場合                                                    | ~ |
| トップ画面へ戻る                                                            |   |

- ③ 過去の年分の所得税データ(拡張子:.data)がない(又はデータはあるが読み込ま ない)場合には「いいえ」を押します。
  - 「申告する所得の選択等」画面へ進みますので、以降は画面の案内のとおり、入力 して進めてください。

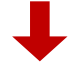

| 本人情報の                                                                                                    | 認                                                                  |                                                           |                                                      |            |      |  |
|----------------------------------------------------------------------------------------------------|--------------------------------------------------------------------|-----------------------------------------------------------|------------------------------------------------------|------------|------|--|
| 申告者本人の生年                                                                                                    |                                                                    |                                                           |                                                      |            |      |  |
| 昭和41(1966)                                                                                                    | • 2                                                                | • 3                                                       | •                                                    |            |      |  |
| 申告する所行                                                                                                    | の選択                                                                |                                                           |                                                      |            |      |  |
| 申告する所得を 全<br>申告する所得を 全<br>→ 申告する所得と                                                                                                    | <b>の選択</b><br>て選択してくださ<br>ま ロ                                      | v 1.                                                      |                                                      |            |      |  |
| <ul> <li>申告する所得を 金</li> <li>&gt; 申告する所得を 金</li> <li>&gt; 申告する所得と</li> </ul>                                                                                                    | の選択<br>て選択してくださ<br>ま ロ<br>どの所得に該当す                                 | い。                                                        | <u>56</u>                                            |            | <br> |  |
| <ul> <li>申告する所得を 金</li> <li>&gt; 申告する所得を 金</li> <li>&gt; 申告する所得た</li> <li>&gt; 申告する所得た</li> <li>&gt; 申告する所得た</li> <li>&gt; 自告する所得た</li> <li>&gt; 自告する所得た</li> </ul>                                                                                                    | <b>の選択</b><br>C 選択してくだき<br>さ<br>ロ<br>どの所得に該当す:<br>5 <b>万、年金収入か</b> | い。<br>るか分からない<br>ある方、退職                                   | <u>暴合</u> ロ<br>金を受け取った                               | ÷方         | <br> |  |
| <ul> <li>申告する所得を全</li> <li>&gt;申告する所得を全</li> <li>&gt;申告する所得た</li> <li>&gt;申告する所得た</li> <li>*申告する所得た</li> <li>*申告する所得か</li> <li>*申告する所得か</li> <li>*申告する所</li></ul> | で 選択してくださ<br>ま<br>ロ<br>どの所得に該当す<br>あ<br>方、年金収入か                    | い。<br>るか分からない!<br><b>ある方、退職</b>                           | <u>最合</u> ロ<br>金を受け取った                               | <u>-</u> 方 | <br> |  |
| <ul> <li>申告する所得を 金</li> <li>申告する所得を 金</li> <li>申告する所得を 金</li> <li>申告する所得た</li> <li>◆ 申告する所得た</li> <li>◆ 申告する所得た</li> <li>▲ 給与収入があ</li> <li>▲ 給与</li> <li>※: 確定申告をする</li> </ul>                                                                                                    | の選択<br>て選択してくださ<br>ま<br>こ<br>どの所得に該当す<br>お方、年金収入力<br>合には、年末調整を受け   | い。<br><u>るか分からないが</u><br>ある方、退職<br>た <sup>845所得も含めて</sup> | <u>易合</u> ロ<br><b>金を受け取った</b><br><sup>申告が必要です。</sup> | ÷方         | <br> |  |

申告する所得を選択の上、申告内容に関する質問に回答し、「次へ」を押します。 以降は画面の案内に沿って操作してください。